#### BSH HAUSGERÄTE GMBH

## Description

This application provides the supplier the possibility to post empties movements between supplier and BSH.

# Transaction in Old Supplier Portal

In previous Portal the equivalent transactions were called "Empties movements" and "Comparison of empties".

### Features

How to update my stock level for a specific material, by updating both the quantity received and the quantity issued?

This is done via the Post Empties application. You would first select the supplier and factory location of interest, then click 'Go'.

| B/S/H/                                 |                                                | Post Empties | ~ | Global 🔻 | く 命 |
|----------------------------------------|------------------------------------------------|--------------|---|----------|-----|
| *Supplier:<br>85255 - Tasubin S.A. ( 💙 | *Factory Location:<br>5211 - FRFE, Esquíroz, V |              |   |          | Go  |
|                                        |                                                | ~            |   |          |     |

This would produce a table containing all materials and the stock quantity of each material for the chosen supplier & location. In order to update the stock level, you would edit the Received Quantity and/or the Issuing Quantity of the chosen material, entering a delivery note and clicking 'Post'. You would then see a success pop-up message.

#### BSH HAUSGERÄTE GMBH

|          |                     |            |                                     |    |             |                      | [                   | Enter Delivery I | Vote       |      | Clear Fields        |   |
|----------|---------------------|------------|-------------------------------------|----|-------------|----------------------|---------------------|------------------|------------|------|---------------------|---|
| Supplier | Storage<br>Location | Materials  | Material<br>Description             | S1 | Total Stock | Received<br>Quantity | lssuing<br>Quantity | g S2             | New Stock  | Unit | Factory<br>Location |   |
| 85255    | 9010                | 9000025826 | CONTAINER<br>BSH-FEK<br>(1,20x1 m ) | ₿  | -1.871,000  | 10,000               | 1,000               | <b>B</b>         | -1.862,000 | ST   | 5211                |   |
| 85255    | 9010                | 9000042748 | PALET BSH-<br>FEK (1,4x1,2<br>m )   | ₿  | -1.134,000  | 0,000                | 0,000               | ₿                | -1.134,000 | ST   | 5211                |   |
| 85255    | 9010                | 9000116034 | RED BOX<br>600x560x50<br>0mm        | ₿  | -60,000     | 0,000                | 0,000               | ₿                | -60,000    | ST   | 5211                |   |
| 85255    | 9010                | 9000142381 | PALLET<br>BSH-FEK<br>1200x1000      | 昂  | -9,000      | 0,000                | 0,000               | <b>B</b>         | -9,000     | ST   | 5211                |   |
|          |                     |            |                                     |    |             |                      |                     |                  |            |      |                     | R |

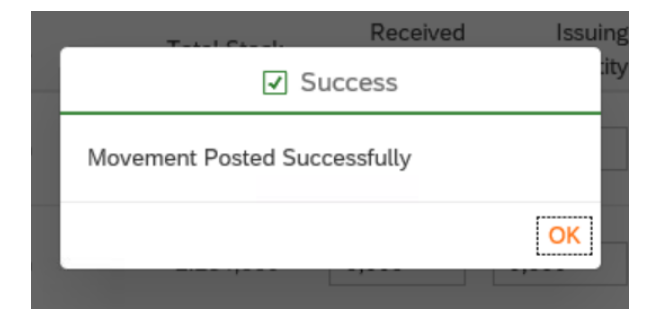

# B/S/H/

#### BSH HAUSGERÄTE GMBH

How to print an empties overview/empties movement?

This is done via the **Empties Management** application, where you would choose either empties overview or movement on the drop down list. You would then fill in the supplier, factory location, storage location and press 'Go'. This will lead to the chosen document being downloaded, where you can save or print the document.

| B/S/H/            | Pc                               | ost Empties 🛛 🗸           | Global V           | く 🏠 |
|-------------------|----------------------------------|---------------------------|--------------------|-----|
| *Please select:   | *Supplier:                       | *Factory Location:        | *Storage Location: |     |
| Empties Overview  | 85255 - Tasubin S.A. (Tasubinsa) | 5211 - FRFE, Esquíroz, ES | V 9010 - Empties   | ~   |
| Empties Movements | Material Document:               |                           |                    |     |
| Empties Overview  | to                               |                           |                    | Go  |

#### BSH HAUSGERÄTE GMBH

## Preview

|          |                                                                                       |                                                    |                                  | _             | _   |
|----------|---------------------------------------------------------------------------------------|----------------------------------------------------|----------------------------------|---------------|-----|
| dit View | Window Help                                                                           |                                                    |                                  |               |     |
|          | 🖂   💿 🕘 🔳 / 1   😑 🛖 🛯 114% 💌   拱 🗜                                                    | 3 👂 😼 🛃                                            |                                  | Fill & Sign ( | Com |
|          |                                                                                       |                                                    |                                  |               |     |
|          | BSH ELECTRODOMÉSTICOS ESPAÑA, S.A.                                                    |                                                    |                                  |               |     |
|          | Plant no: <b>5211</b><br>Plant text: <b>Plant Esquiroz Cooling (FE</b>                | K) COMPARA                                         | CION DE EMBALAJES                |               |     |
|          |                                                                                       | Fecha<br>27.12.2018                                | 3                                | Pagina<br>1   |     |
|          | BSH Electrodomesticos España, Camino de Mendi s/n<br>ES-31101 Esquiroz                | Num.Prove<br>Vendedor<br>Telefono<br>Fax<br>E-Mail | edor 85255<br>MCW-SY-R-supp      | blier         |     |
|          |                                                                                       |                                                    |                                  |               |     |
|          | Desde 27.12.2018 Usted tiene los siguientes<br>nuestros registros<br>Tipo de embalaje | s embalajes, que son d<br>Material                 | e nuestra propiedad de<br>Stock  | acuerdo a     |     |
|          | Desde 27.12.2018 Usted tiene los siguientes<br>nuestros registros<br>Tipo de embalaje | s embalajes, que son d<br>Material                 | le nuestra propiedad de<br>Stock | acuerdo a     |     |
|          | Desde 27.12.2018 Usted tiene los siguientes<br>nuestros registros<br>Tipo de embalaje | s embalajes, que son d<br>Material                 | le nuestra propiedad de<br>Stock | acuerdo a     |     |
|          | Desde 27.12.2018 Usted tiene los siguientes<br>nuestros registros<br>Tipo de embalaje | s embalajes, que son d<br>Material                 | le nuestra propiedad de<br>Stock | acuerdo a     |     |
|          | Desde 27.12.2018 Usted tiene los siguientes<br>nuestros registros<br>Tipo de embalaje | s embalajes, que son d<br>Material                 | le nuestra propiedad de<br>Stock | acuerdo a     |     |
|          | Desde 27.12.2018 Usted tiene los siguientes<br>nuestros registros<br>Tipo de embalaje | s embalajes, que son d<br>Material                 | e nuestra propiedad de<br>Stock  | acuerdo a     |     |
|          | Desde 27.12.2018 Usted tiene los siguientes<br>nuestros registros<br>Tipo de embalaje | s embalajes, que son d<br>Material                 | e nuestra propiedad de<br>Stock  | acuerdo a     |     |
|          | Desde 27.12.2018 Usted tiene los siguientes<br>nuestros registros<br>Tipo de embalaje | s embalajes, que son d<br>Material                 | e nuestra propiedad de<br>Stock  | acuerdo a     |     |